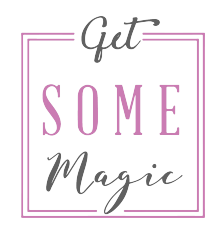

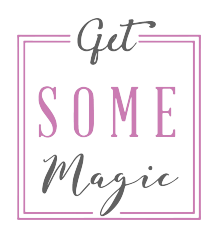

### **FIRST OF ALL:**

# What are your goals with Facebook Ads? What do you want to achieve?

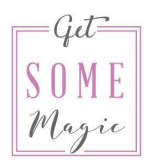

#### Learn how to set-up and access the Ads Manager

| } | Campaigns                                                                                           |                                        |                            |                            |                 |                           |                      |                | GSM GE              | T SOME MAG         | C L V Last                         | 7 days: Oct 10, 201<br>Does not include toda  | 9 - Oct 16, 2019<br>y's data                  | Updated just                  | now 🔉 ·     |
|---|----------------------------------------------------------------------------------------------------|----------------------------------------|----------------------------|----------------------------|-----------------|---------------------------|----------------------|----------------|---------------------|--------------------|------------------------------------|-----------------------------------------------|-----------------------------------------------|-------------------------------|-------------|
|   | Due to a technical issue, you were billed incorre-<br>We have resolved the issue and refunded €1.98 | ctly for some of y<br>on 2019-08-08 to | our ads.<br>the payment me | thod on your ad account 10 | 204941541433359 | . For those receiving cre | dit memos, they will | be issued with | your invoice at the | end of the month   | . We appreciate your a             | ccommodation for th                           | e inconvenience this refu                     | ind may have cause            | d. >        |
|   |                                                                                                    |                                        |                            |                            |                 |                           |                      |                |                     |                    |                                    |                                               |                                               |                               | Se          |
|   | Q Search or add filters                                                                             |                                        |                            |                            |                 |                           |                      |                |                     |                    |                                    |                                               |                                               |                               |             |
|   | Campaigns                                                                                           | 88 Ad Sets                             | 5                          | $\langle \rangle$          | - Ads           |                           |                      |                |                     |                    |                                    |                                               |                                               |                               |             |
|   | Create 📫 Export 💌 …                                                                                 |                                        |                            |                            |                 |                           |                      |                |                     |                    |                                    | П                                             | Columns: Performa                             | ance - 1                      | Breakdown 👻 |
|   | Name                                                                                                | t∔                                     | Delivery                   | ↑ Bid Strategy             | Budget          | Last Significant<br>Edit  | Results              | Reach          | Impressions         | Cost per<br>Result | Quality Ranking<br>Ad Relevance Di | Engagement<br>Rate Ranking<br>Ad Relevance Di | Conversion Rate<br>Ranking<br>Ad Relevance Di | Amount Spent                  | Ends        |
|   | > D FBAdsEvergreen-Freebie                                                                          | •                                      | ) Off                      | Lowest cost                | €10.00<br>Daily |                           | <br>FBEvergree       | _              |                     | –<br>Per FBEverg   | -                                  | -                                             |                                               | €0.00                         | Ongoing     |
|   | FBAdsEvergreen-Bot-Message                                                                          | ٠                                      | ) Off                      | Lowest cost                | €2.00<br>Daily  |                           | —<br>Messaging _     | -              | -                   | –<br>Per Messagi   | -                                  | -                                             | H                                             | €0.00                         | Ongoing     |
|   | Community                                                                                           | •                                      | ) Off                      | Using ad set               | Using ad s      |                           | —<br>Page Like       | -              | -                   | —<br>Per Page Like | -                                  | -                                             | -                                             | €0.00                         | Ongoing     |
|   | > 🗁 FB Ads 2019 Promo                                                                               | •                                      | ) Off                      | Lowest cost                | €10.00<br>Daily |                           | <br>FB Ads 201       | -              | -                   | –<br>Per FB Ads    | -                                  | -                                             | -                                             | €0.00                         | Ongoing     |
|   | > D FB Ads Week 2019 Retargeting                                                                    | •                                      | Off                        | Lowest cost                | €3.00<br>Daily  |                           | –<br>Landing Pa      | -              | -                   | –<br>Per Landing   | -                                  | -                                             | -                                             | €0.00                         | Ongoing     |
|   | CY-Bot-Message                                                                                      | •                                      | Off                        | Lowest cost                | €4.00<br>Daily  |                           | —<br>Messaging _     | -              | -                   | –<br>Per Messagi   | -                                  | -                                             | -                                             | €0.00                         | Ongoing     |
|   | > CY-Bot-Landingpage                                                                                | •                                      | ) off                      | Lowest cost                | €6.00<br>Daily  |                           |                      | -              | -                   | –<br>Per CY-Bot    | -                                  | -                                             | -                                             | €0.00                         | Ongoing     |
|   | CY-Ads-Funnel                                                                                       | •                                      | Off                        | Lowest cost                | €5.00<br>Daily  |                           |                      | -              | -                   | —<br>Per CY-Ads    | -                                  | -                                             | -                                             | €0.00                         | Ongoing     |
|   | > Results from 44 campaigns ()                                                                      |                                        | \#                         | l annast an at             | CE 00           | -                         | -                    | People         | Total               | -                  |                                    |                                               |                                               | €0.00<br>€0.00<br>Total Spent | Onssins     |
| ) |                                                                                                    |                                        |                            |                            |                 |                           |                      | reopie         | rotai               |                    |                                    | -                                             |                                               | rotai apent                   |             |

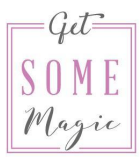

Go to https://www.facebook.com/adsmanager/

This is the (only) place from where you will handle your Ads

Make sure you're in the right ad account.

| facebook                                         |      | Campaigns                                                                                                    |                                        |                             |                        |                   | GSM G                            | GET SOME N       | IAGIC L 🔻      | Last 7 day<br>Note: Does | s: Oct 10, 2019<br>not include today | 9 - Oct 16, 2019 👻                 | Updated just no                               | Ø                                          |
|--------------------------------------------------|------|----------------------------------------------------------------------------------------------------|----------------------------------------|-----------------------------|------------------------|-------------------|----------------------------------|------------------|----------------|--------------------------|--------------------------------------|------------------------------------|-----------------------------------------------|--------------------------------------------|
| Ads Manager                                      |      | Oue to a technical issue, you were billed incorre<br>We have resolved the issue and refunded €1.98<br>inconvenience this refund may have caused. | tly for some of yo<br>on 2019-08-08 to | our ads.<br>the payment met | hod on your ad account | 10204941541433359 | ). For those receiving credit me | ernos, they will | be issued with | your invoice at the      | end of the monti                     | h. We appreciate your acc          | ommodation for the                            | ×                                          |
| C Switch to previous version                     |      |                                                                                                    |                                        |                             |                        |                   |                                  |                  |                |                          |                                      |                                    |                                               | See All                                    |
| Account Overview                                 |      | Q Search or add filters                                                                                                    |                                        |                             |                        |                   |                                  |                  |                |                          |                                      |                                    |                                               |                                            |
| Table                                            |      | E Campaigns                                                                                                    | 88 Ad Sets                             |                             |                        | Ads               |                                  |                  |                |                          |                                      |                                    |                                               |                                            |
| More Tools                                       | Show | Create 🛊 Export 👻 …                                                                                                    |                                        |                             |                        |                   |                                  |                  |                |                          | ш                                    | Columns: Performan                 | ce 👻 🔳 Bre                                    | rakdown 👻                                  |
|                                                  |      | Name                                                                                                    | 11                                     | Delivery                    | ↑ Bid Strategy         | Budget            | Last Significant<br>Edit         | Results          | Reach          | Impressions              | Cost per<br>Result                   | Quality Ranking<br>Ad Relevance Di | Engagement<br>Rate Ranking<br>Id Relevance Di | Conversion Ra<br>Rankii<br>Ad Relevance Di |
|                                                  |      | □ > □ FBAdsEvergreen-Freebie                                                                                                    | ۲                                      | Off                         | Lowest cost            | €10.00<br>Daily   | FBEV                             | <br>vergree      |                | -                        | –<br>Per FBEverg                     | -                                  | -                                             | 1                                          |
|                                                  |      | FBAdsEvergreen-Bot-Message                                                                                                    | ۲                                      | Off                         | Lowest cos             | €2.00<br>Daily    | Mes                              | —<br>səging      | ·?             | -                        | <br>Per Messagi                      | -                                  | -                                             |                                            |
|                                                  |      | Community                                                                                                    | •                                      | Off                         | Using ad se            | Using ad s        |                                  | –<br>Page Like   |                | -                        | <br>Per Page Like                    | -                                  | -                                             |                                            |
|                                                  |      | B Ads 2019 Promo                                                                                                    | •                                      | Off                         | Lowest cos             | €10.00<br>Daily   | FB A                             | -<br>ds 201      |                | -                        | <br>Per FB Ads                       | -                                  | 12                                            |                                            |
|                                                  | _    | → □ FB Ads Week 2019 Retargeting                                                                                                    | •                                      | Off                         | Lowest cost            | €3.00<br>Daily    | Land                             | –<br>ding Pa…    | -              | -                        | -<br>Per Landing                     | -                                  | -                                             |                                            |
| Get SOME Magic<br>janjic.milos@gmail.com         |      | CY-Bot-Message                                                                                                    | •                                      | Off                         | Lowest cos             | €4.00<br>Daily    | Mes                              | -                | ·?             | -                        |                                      | -                                  | -                                             |                                            |
| Milos Business account<br>janjic.milos@gmail.com |      | CY-Bot-Landingpage                                                                                                    | •                                      | Off                         | Lowest cost            | €6.00<br>Daily    |                                  |                  |                | -                        | - Per CY-Bot                         | -                                  | -                                             |                                            |
| Your Personal Ad Account<br>Miloš                |      | CY-Ads-Funnel                                                                                                    | •                                      | Off                         | Lowest cost            | €5.00<br>Daily    |                                  |                  |                | -                        | - Der CV Ade                         | -                                  | -                                             |                                            |
| □ <u>-</u> + Log Out                             |      | > Results from 44 campaigns @                                                                                                    |                                        |                             |                        | wany              | -                                | -                | -<br>Decole    | Total                    | -                                    |                                    |                                               |                                            |
| Get SOME Magic janjic.milos                      | -    |                                                                                                    |                                        |                             |                        |                   |                                  |                  | , copie        | Total                    |                                      |                                    |                                               |                                            |

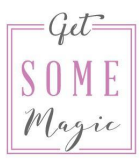

Now let's make sure everything is set up. Use the menu to go to "Settings"

| facebook ::::<br>Ad Account Settings | Shortcuts                                                                                                  | e <sup>7</sup>                |                      |  |  |  |  |  |  |  |
|--------------------------------------|----------------------------------------------------------------------------------------------------|-------------------------------|----------------------|--|--|--|--|--|--|--|
|                                      | $\odot$                                                                                                    | -<br>Re-                      |                      |  |  |  |  |  |  |  |
| C: Ad Accounts                       | Ads Manager Creative Hub                                                                                   | Events Manager                |                      |  |  |  |  |  |  |  |
| Pages                                | <u></u>                                                                                                    | 6:                            |                      |  |  |  |  |  |  |  |
| Payment Settings                     | Catalog Manager Business Settin                                                                            | gs Ad Account<br>Settings     |                      |  |  |  |  |  |  |  |
| S Notifications                      | Manage Business                                                                                            |                               | les                  |  |  |  |  |  |  |  |
|                                      | Billing                                                                                                    |                               |                      |  |  |  |  |  |  |  |
|                                      | Dirand Safety                                                                                              |                               |                      |  |  |  |  |  |  |  |
|                                      | Business Settings                                                                                          |                               |                      |  |  |  |  |  |  |  |
|                                      | & Events Manager                                                                                           |                               | siness purposes      |  |  |  |  |  |  |  |
|                                      | Images and Videos                                                                                          |                               | business purposes    |  |  |  |  |  |  |  |
|                                      |                                                                                                    |                               |                      |  |  |  |  |  |  |  |
|                                      | Ente                                                                                                    | your own name if you do not f | have a business name |  |  |  |  |  |  |  |
|                                      | Bus                                                                                                    | Business Address              |                      |  |  |  |  |  |  |  |
|                                      | You're representing that this business address is a primary location where you are conducting<br>business. |                               |                      |  |  |  |  |  |  |  |
|                                      | Str                                                                                                    | eet Address 1                 |                      |  |  |  |  |  |  |  |
|                                      | Str                                                                                                    | eet Address 2                 |                      |  |  |  |  |  |  |  |
|                                      | Cit                                                                                                    | y or Town                     |                      |  |  |  |  |  |  |  |
| 🥩 Your Personal Ad Account Mil 👻     | Sta                                                                                                    | te, Province, or Region       | Postal Code          |  |  |  |  |  |  |  |
| \$ 4 9 E                             | Dire                                                                                                    | inone Country                 |                      |  |  |  |  |  |  |  |

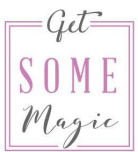

Make sure your Ad account has a name that you will recognize. Usually it's your name which is fine.

Make sure to add your business address as you want this to appear on the invoices later.

| Ad account setup                                                                                                    | Business Name                                                                                                    |               |  |  |  |  |
|----------------------------------------------------------------------------------------------------|----------------------------------------------------------------------------------------------------|---------------|--|--|--|--|
| Ad account ID<br>10204941541433359<br>Ad account name                                                                 | Enter your own name if you do not have a business name<br>Business Address<br>You're representing that this business address is a primary lo<br>you are conducting business. | ocation where |  |  |  |  |
| Time Zone<br>(GMT +02:00) Berlin Time                                                                                 | Lordou Vyronos, 61-63<br>Street Address 2                                                                                                    |               |  |  |  |  |
| Change time zone<br>Currency                                                                                          | Larnaka                                                                                                    |               |  |  |  |  |
| Euro (EUR)<br>Change currency                                                                                         | County or region 6023                                                                                                    |               |  |  |  |  |
| Advertising Purpose                                                                                                   | Business country                                                                                                    |               |  |  |  |  |
| <ul> <li>Yes, I am buying ads for business purposes</li> <li>No, I am not buying ads for business purposes</li> </ul> | Cyprus                                                                                                    | •             |  |  |  |  |
|                                                                                                    | EU VAT Number                                                                                                    |               |  |  |  |  |

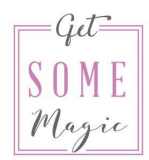

Then go go Payment Settings and make sure you have a payment method connected

| facebook            | <br>Payment Settings |                                                                                                    |                                                                             |
|---------------------|----------------------|----------------------------------------------------------------------------------------------------|-----------------------------------------------------------------------------|
| Ad Account Settings |                      |                                                                                                    |                                                                             |
|                     | Ne                   | lext Bill                                                                                                    |                                                                             |
| Carl Ad Accounts    |                      |                                                                                                    |                                                                             |
| □ Pages             |                      | October 15, 2019                                                                                                    | \$0.00                                                                      |
| - Deumant Cattings  |                      | You won't receive a bill while your balance is \$0.0                                                                                  | D. Amount Due                                                               |
| e Payment Settings  |                      |                                                                                                    |                                                                             |
| S Notifications     | Cr                   | redit/Debit cards                                                                                                    | Add Payment Method                                                          |
|                     | Pro                  | PayPal (sarah@getsomemagic.com) · Primar                                                                                              |                                                                             |
|                     |                      | Added on 23/05/2018                                                                                                    |                                                                             |
|                     | Se                   | et Your Account Spending Limit                                                                                                    |                                                                             |
|                     | y<br>F<br>t          | You can control your total ad costs by setting an ac<br>pause when you reach the limit you set and won't ru<br>that limit. Learn More | count spending limit. Your ads will<br>n again until you increase or remove |
|                     | A                    | Amount Spent: \$0.00                                                                                                    | Set Your Account Spending Limit                                             |
|                     |                      |                                                                                                    | Need help? Contact us.                                                      |

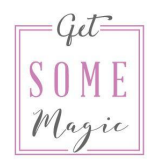

#### Go back to the Ads Manager.

| â | Campaigns                                          |                                                          |                                                   | Miloš                                                  | Janjić (360735077 🝷 This month: Oct                                    | 1, 2019 – Oct 15, 2019 👻 Updated jus                                      | st now 🥥 🚥   |
|---|----------------------------------------------------|----------------------------------------------------------|---------------------------------------------------|--------------------------------------------------------|------------------------------------------------------------------------|---------------------------------------------------------------------------|--------------|
|   | (i) Starting October 2019, we are removing certain | n outdated metrics and replacing them with clearer and m | ore actionable ones. We are also changing the nam | es of other metrics to provide greater clarity. We rec | commend learning about the replacement metrics and                     | transitioning to them as soon as possible.                                | Learn more X |
| 7 |                                                    |                                                          |                                                   |                                                        |                                                                        |                                                                           |              |
| 3 | Q Search or add filters                            |                                                          |                                                   |                                                        |                                                                        |                                                                           |              |
|   | 🖿 Campaigns                                        | 88 Ad Sets                                               | 🗂 Ads                                             |                                                        |                                                                        |                                                                           |              |
|   | Create 🛊 Export 👻 …                                |                                                          |                                                   |                                                        |                                                                        | Columns: Performance 👻                                                    | Breakdown 👻  |
|   | Name                                               | ↑↓ Delivery ↑ Bid Strate                                 | gy Budget Last Significant<br>Edit                | Results Reach Impressions                              | Cost per Quality Ranking Engage<br>Result Ad Relevance Di Ad Relevance | ment Conversion Rate<br>nking Ranking Amount Sper<br>e Di Ad Relevance Di | nt Ends      |

- 1. Campaigns
- 2. Ad sets
- 3. Ads

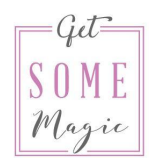

#### Campaigns

Here you choose the campaign goal

| Quick Creation                                |                                                                                                    | Switch to Guided Creation |    |
|-----------------------------------------------|----------------------------------------------------------------------------------------------------|---------------------------|----|
| Create New Campaign 🔻                         |                                                                                                    |                           |    |
| Campaign Name                                 | Enter a campaign name                                                                                                    |                           |    |
| Buying Type                                   | Auction 💌                                                                                                    |                           |    |
| Campaign Objective                            | 🕨 Traffic 💌                                                                                                    |                           |    |
| Split Test () Campaign Budget Optimization () | Awareness<br>« Brand awareness<br>·X* Reach<br>Consideration                                                                                                    |                           |    |
| Create New Ad Set 💌                           | V N Traffic                                                                                                    |                           |    |
| Ad Set Name                                   | App installs  Video views  Calculate generation  Calculate Application  Calculate Applicat |                           |    |
| Create New Ad 💌                               | Page likes  Event responses  Mossages Conversion                                                                                                    |                           |    |
| Creating 1 campaign, 1 ad set and 1 ad        | Conversions                                                                                                    |                           |    |
| Cancel                                        | Catalog sales                                                                                                    | Save to Dra               | ft |

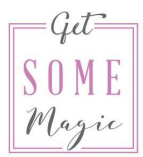

Ad sets

Here you choose these three main things:

- target audience
- budget
- placement

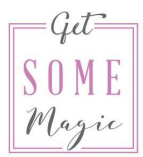

Ads

Here you create the actual Ads with

- text
- image
- video
- etc.

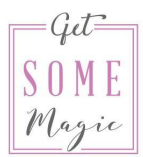

#### Campaigns - Ad Sets - Ads

When clicking through make sure to always start at the beginning, click on the campaign name to reach the next step (Ad Sets) and click on one ad set to reach the last step (Ads).

This way you won't get overwhelmed with all the numbers.

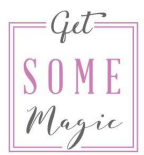

#### Time frame

This is really important when you want to check how your Ads are doing. Typically you should look at the past 7 days.

| Image: Weight of the state in the state in the | Lifetime      |
|----------------------------------------------------------------------------------------------------|---------------|
| Sun         Mon         Tue         Wed         Thu         Fri         Sat         Sun         Mon         Tue         Wed         Thu         Fri         Sat           1         2         3         4         5         1         2         2         4         5         6         7         9         0                                                                                                    | Tedau         |
| 1 2 3 4 5 1 2                                                                                                    | TODAY         |
|                                                                                                    | Yesterday     |
| 0 7 0 9 10 11 12 3 4 5 6 7 8 9                                                                                                    | ✓ Last 7 days |
| 13 14 15 16 17 18 19 10 11 12 13 14 15 16                                                                                                    | Last 14 days  |
| 20 21 22 23 24 25 26 17 18 19 20 21 22 23                                                                                                    | Last 30 days  |
| 27     28     29     30     31     24     25     26     27     28     29     30                                                                                                    | This week     |
|                                                                                                    | Last week     |

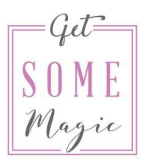

#### Columns

#### The columns will become really important too. Keep in mind that if you don't use this properly you won't see all the important numbers.

| facebook         |      | Campaigns                                                                                                    |                                                               |                          |                  | GSM GET SOME M                                | IAGIC L 🔻        | Last 7 days: Oct 10,<br>Note: Does not include | , 2019 - Oct 16, 2019 - Update                         | ed just now 🥥 💀                            |
|------------------|------|----------------------------------------------------------------------------------------------------|---------------------------------------------------------------|--------------------------|------------------|-----------------------------------------------|------------------|------------------------------------------------|--------------------------------------------------------|--------------------------------------------|
| Ads Manager      |      | Due to a technical issue, you were billed incorrect<br>We have resolved the issue and refunded £1.98<br>inconvenience this refund may have caused. | tly for some of your ads.<br>on 2019-08-08 to the payment met | hod on your ad account 1 | 0204941541433359 | . For those receiving credit memos, they will | be issued with y | our invoice at the end of the                  | month. We appreciate your accommodat                   | tion for the X                             |
| e                |      |                                                                                                    |                                                               |                          |                  |                                               |                  |                                                |                                                        | See                                        |
| Account Overview |      | Q Search or add filters                                                                                                    |                                                               |                          |                  |                                               |                  |                                                |                                                        |                                            |
| Table            |      | E Campaigns                                                                                                    | Ad Sets                                                       |                          | Ads              |                                               |                  |                                                |                                                        |                                            |
| More Tools       | Show | Create 🛊 Export 👻 …                                                                                                    |                                                               |                          |                  |                                               |                  |                                                | III Columns: Performance 💌                             | 📲 Breal down 👻                             |
|                  |      | Name                                                                                                    | †↓ Delivery                                                   | ↑ Bid Strategy           | Budget           | Last Significant Results<br>Edit Results      | Reach            | Impressions Cos                                | ✓ Performance     t per     setup     Delivery         | nt Conversion I<br>g Ran<br>- At Relevance |
|                  |      | FBAdsEvergreen-Freebie Freebie                                                                                                    | • Off                                                         | Lowest cost              | €10.00<br>Daily  |                                               | -                | –<br>Per Fi Ev                                 | _ Engagement<br>video Engagement                       | -                                          |
|                  |      | FBAdsEvergreen-Bot-Message                                                                                                    | • Off                                                         | Lowest cost              | €2.00<br>Daily   | –<br>Messaging                                | -                | –<br>Per Mess                                  | _ App Engagement<br>sagi Carousel Engagement           | -                                          |
|                  |      | Community                                                                                                    | Off                                                           | Using ad set.            | Using ad s       | –<br>Page Like                                | -                | —<br>Per Fage                                  | _ Performance and Clicks e Like Cross-Device           | -                                          |
|                  |      | > 🗁 FB Ads 2019 Promo                                                                                                    | Off                                                           | Lowest cost              | €10.00<br>Daily  |                                               | -                | –<br>Per Fi, Ad                                | _ Offline Conversions ds _ Targeting and Creative      | -                                          |
|                  |      | → → FB Ads Week 2019 Retargeting                                                                                                    | • Off                                                         | Lowest cost              | €3.00<br>Daily   | –<br>Landing Pa                               | -                | –<br>Per L <mark>i</mark> ndi                  | _ Messenger Engagement<br>ing Bidding and Optimization | -                                          |
|                  |      | CY-Bot-Message                                                                                                    | • Off                                                         | Lowest cost              | €4.00<br>Daily   | —<br>Messaging                                | -                | –<br>Per Mess                                  | Customize Columns                                      | -                                          |
|                  |      | CY-Bot-Landingpage                                                                                                    | Off                                                           | Lowest cost              | €6.00<br>Daily   | <br>CY-Bot                                    | -                | –<br>Per C                                     | - Y-Bot                                                | _                                          |

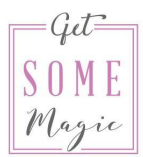

#### The big blue button

The cool thing about the Ads Manager: Nothing will happen until you click the big blue button that says "Review and publish". Before that, everything you do is just for you and won't end up as actual ads.

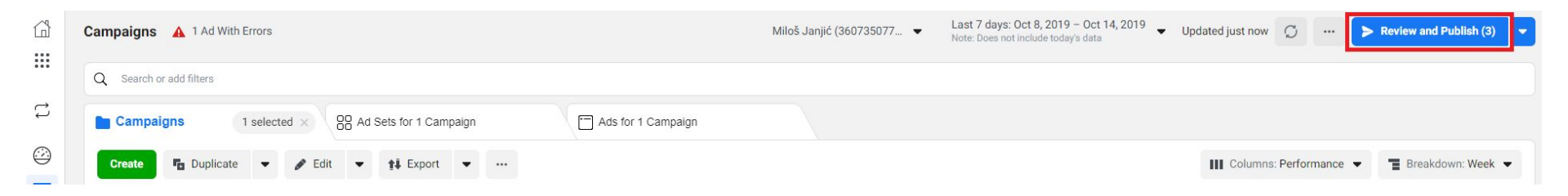

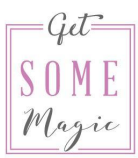

#### The big blue button

The only exception: If you touch anything else that is blue or says "Publish".

| facebook                   |      | Campaigns                                                                                                    |                                                               |                            |                 |
|----------------------------|------|----------------------------------------------------------------------------------------------------|---------------------------------------------------------------|----------------------------|-----------------|
| Ads Manager                |      | ① Due to a technical issue, you were billed incorrect<br>We have resolved the issue and refunded €1.98 o<br>inconvenience this refund may have caused. | tly for some of your ads.<br>In 2019-08-08 to the payment met | nod on your ad account 102 | 04941541433359  |
| Switch to previous version | 1    |                                                                                                    |                                                               |                            |                 |
| Account Overview           |      | Q Search or add filters                                                                                                    |                                                               |                            |                 |
| Table                      |      | E Campaigns                                                                                                    | 88 Ad Sets                                                    |                            | Ads             |
| vlore Tools                | Show | Create 🛊 Export 💌 …                                                                                                    |                                                               |                            |                 |
|                            |      | Name                                                                                                    | †∔ Delivery                                                   | ↑ Bid Strategy             | Budget          |
|                            |      | BAdsEvergreen-Freebie                                                                                                    | Off                                                           | Lowest cost                | €10.00<br>Daily |
|                            |      | □ > □ FBAdsEvergreen-Bot-Message                                                                                                    | Off                                                           | Lowest cost                | €2.00<br>Daily  |
|                            |      | Community                                                                                                    | Off                                                           | Using ad set               | Using ad s      |
|                            |      | B Ads 2019 Promo                                                                                                    | Off                                                           | Lowest cost                | €10.00<br>Daily |
|                            |      | □ > □ FB Ads Week 2019 Retargeting                                                                                                    | on 💿                                                          | Lowest cost                | €3.00<br>Daily  |
|                            |      | CY-Bot-Message                                                                                                    | on 💿                                                          | Lowest cost                | €4.00<br>Daily  |
|                            |      | CY-Bot-Landingpage                                                                                                    | no 💿                                                          | Lowest cost                | €6.00<br>Daily  |
|                            |      | > C1 CY-Ads-Funnel                                                                                                    | off                                                           | Lowest cost                | €5.00           |

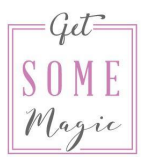

#### Columns

In the columns section you can determine which numbers you want to see. You can also dive deep into analytics about things like origin, gender, age, device and much more. (We will cover this in more detail in module 12.)

| facebook                   |      | Campaigns                                                                                                    |                                                               |                        |                 | GSM GE                       | ET SOME MAGIC I        |                | Last 7 days: Oct<br>Note: Does not inclu | 10, 2019 – Oct<br>ude today's data | t 16, 2019 👻 Up                    | dated 6 minutes ag                            | 10 Q                                      |
|----------------------------|------|----------------------------------------------------------------------------------------------------|---------------------------------------------------------------|------------------------|-----------------|------------------------------|------------------------|----------------|------------------------------------------|------------------------------------|------------------------------------|-----------------------------------------------|-------------------------------------------|
| Ads Manager                |      | ① Due to a technical issue, you were billed incorre<br>We have resolved the issue and refunded €1.98<br>inconvenience this refund may have caused. | ctly for some of your ads.<br>on 2019-08-08 to the payment me | hod on your ad account | 102049415414333 | 59. For those receiving cred | lit memos, they will b | be issued with | your invoice at the                      | end of the month                   | n. We appreciate your a            | ccommodation for the                          | ×                                         |
| Switch to previous version |      | 1                                                                                                    |                                                               |                        |                 |                              |                        |                |                                          |                                    |                                    |                                               | See Al                                    |
| Account Overview           |      | Q Search or add filters                                                                                                    |                                                               |                        |                 |                              |                        |                |                                          |                                    |                                    |                                               |                                           |
| Table                      |      | E Campaigns                                                                                                    | 88 Ad Sets                                                    |                        | - Ads           |                              |                        |                |                                          |                                    |                                    |                                               |                                           |
| More Tools                 | Show | Create 🛊 Export 💌 …                                                                                                    |                                                               |                        |                 |                              |                        |                |                                          |                                    | Columns: Performa                  | ance 🔻 👕 Br                                   | eakdown 👻                                 |
|                            |      | Name                                                                                                    | ↑↓ Delivery                                                   | ↑ Bid Strategy         | Budget          | Last Significant<br>Edit     | Results                | Reach          | Impressions                              | Cost per<br>Result                 | Quality Ranking<br>Ad Relevance Di | Engagement<br>Rate Ranking<br>Ad Relevance Di | Conversion Ra<br>Ranki<br>Ad Relevance Di |
|                            |      | > C FBAdsEvergreen-Freebie                                                                                                    | Off                                                           | Lowest cost            | €10.00<br>Daily |                              | <br>FBEvergree         |                | -                                        | –<br>Per FBEverg                   | -                                  | -                                             |                                           |
|                            |      | FBAdsEvergreen-Bot-Message                                                                                                    | Off                                                           | Lowest cost            | €2.00<br>Daily  |                              | —<br>Messaging         |                | -                                        | –<br>Per Messagi                   |                                    | · `                                           |                                           |

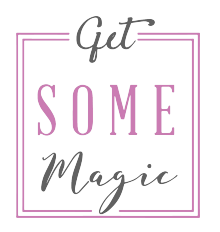

### HOMEWORK

Scroll and click around in the Ads Manager. If you already have campaigns in there click through them and through the ad sets and ads. Try different things with the columns. Try different time frames.

I want you to overcome fear of the Ads Manager. It's a powerful tool and so are you!

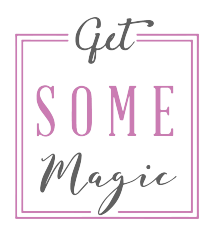

### **HOMEWORK**

If you're already more advanced: Dive into the columns section. Where do your sign-ups come from? How old are the people who click on your ads? Do people purchase your product when they're on their phone or on their computer?

## Now it's your turn

You can do this! Have fun! 😅

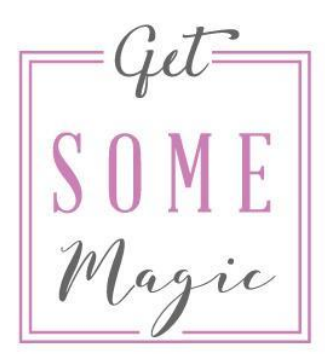